## Tip 7-Setting BaseBrowser Preferences to View Additional Information on Files

There may be a time when you wish to see more information on the audio files listed in the BaseBrowser. Below is the default view of the BaseBrowser in Dalet.

| 📲 BaseBrowser     |                                                |            |
|-------------------|------------------------------------------------|------------|
| <u>í 2015</u>     |                                                |            |
| 🛛 🚽 🗖 🗖 🗖 🗖 🗖     | O Title                                        | Duration 🔄 |
| B-22              | <b>t</b>                                       |            |
| <b>=</b> B-23     | 🔩 🖲 0400 Lamont London Saudi Telaban Shc       | 03'32.5    |
| <b>-</b> B-24     | 🔩 🔍 0504 Iman Ciro Arabic Feed                 | 05'37.9    |
| <b>-</b> B-25     | 🔩 🔍 0513 Mimi Amon Arabic Feed                 | 05'25.0    |
|                   | 🔩 🖲 0525 Sopat Phom Pen Khmir Feed             | 13'17.4    |
| B-27              | 🔩 🖲 0539 Zawawi Moscot Arabic Feed             | 02'47.6    |
|                   | 🔩 • 0554 Teeple London Attacks Afganistan      | 02'58.8    |
| B-29              | 🔩 🖲 0605 Migmar India Tebetian Feed            | 05'50.9    |
| - <b>B</b> -30    | 🔩 🖲 0626 Farsi Feed / Chahid / Paris           | 04'41.1    |
| B-31              | 🔩 🖲 0633 Assali Jersualam Arabic Feed          | 04'59.6    |
| Special Attention | 🔩 🖲 0640 Amon Ciro Arabic Feed                 | 07'46.2    |
|                   | 📲 • 0659 HK / Block / L cr / 2 Bkgndrs 11 act: | 15'46.0    |
|                   | 🔩 • 0726 Korean Feed / Kim / Seoul             | 07'28.3    |
|                   | 27 titles in the category                      |            |

Notice in the right panel above, you see only the O/S, Title, and Duration fields in the list heading. If it is helpful to see more fields here such as Record Date, Last Modified Date, etc. you can add more fields to this list.

To add more fields to the BaseBrowser:

1. With the base browser active (BaseBrowser title bar is blue or "active"), select **Preferences** from the menu bar at the top of the screen then select **Cat**. **User Options**...(see below highlighted in yellow).

| Dalet 5    | i.1 - Digital Aud <mark>ia System</mark>                                              |                                                         |                                  | _ 🗆 🗙 |
|------------|---------------------------------------------------------------------------------------|---------------------------------------------------------|----------------------------------|-------|
| Global In  | les <u>View</u> T <u>ools</u> <u>Preferences</u> <u>M</u> BB <u>Win</u> ow <u>H</u> e | łp                                                      |                                  |       |
|            | Cet. User Options                                                                     |                                                         |                                  |       |
| I Surfer   | - untitled (Free Default Title Type )                                                 | 1*53.46)                                                |                                  | - U X |
| 000        | Stop Play Pause REC Rev                                                               | If Beg End PlaySePlayLeePlayte Playton Project. Cut Cap | y Incent Replace Clear Undo Redo |       |
|            | 2 3 4 In Dut Vol Preview                                                              | Lefter > Lefterieletetetetetetetetetetetetetetetetetete |                                  |       |
|            | 101 11/44.85                                                                          | (323.70) (514.55                                        | [559.41                          |       |
|            |                                                                                       |                                                         |                                  |       |
| OC         |                                                                                       |                                                         |                                  |       |
| BLASS Real |                                                                                       |                                                         |                                  |       |
|            |                                                                                       |                                                         |                                  |       |
|            |                                                                                       |                                                         |                                  |       |
|            |                                                                                       |                                                         |                                  | •     |
|            | BaseBrowser                                                                           |                                                         |                                  | 8     |
|            |                                                                                       |                                                         |                                  |       |
|            | B-21                                                                                  | ▲ O Title                                               | Duration                         | 3     |
|            | - <b>=</b> B-22                                                                       | t                                                       |                                  |       |
|            | -== B-23                                                                              | 🔹 🔩 🔍 0400 Lamont London Saudi Telaban Sho              | : 03'32.5                        |       |
|            | - B-24                                                                                | 🔩 🔍 0504 Iman Ciro Arabic Feed                          | 05'37.9                          |       |
|            | C B-25                                                                                | 🔩 🔍 0513 Mimi Amon Arabic Feed                          | 05'25.0                          |       |
|            | - <b>B</b> -26                                                                        | 4 • 0525 Sopat Phom Pen Khmir Feed                      | 13'17.4                          |       |
|            | - = B-27                                                                              | 🔜 🔩 🔍 0539 Zawawi Moscot Arabic Feed                    | 02'47.6                          |       |
|            | - B-28                                                                                | 4 0554 Teeple London Attacks Afganistan                 | 02'58.8                          |       |
|            |                                                                                       | 📲 🔩 🔍 0605 Migmar India Tebetian Feed                   | 05'50.9                          |       |
|            | B-20                                                                                  | - 0626 Farsi Feed / Chahid / Paris                      | 04'41.1                          |       |
|            | B 31                                                                                  | 🔜 🔩 🛯 0633 Assali Jersualam Arabic Feed                 | 04'59.6                          |       |
|            | D-51                                                                                  | 🗷 🍕 🔍 0640 Amon Ciro Arabic Feed                        | 07/46.2                          | 2     |
|            |                                                                                       | 27 titles in the category                               |                                  | 11.   |

2. The **Displayed Fields** selector window opens. In the Displayed Fields window on the right, you can see the fields that are already displayed in the BaseBrowser. The number next to the field names is the amount of character space for each field (ie the Title field holds 20 characters).

| Displayed Fields                                                                                                    | ×                                     |  |
|----------------------------------------------------------------------------------------------------|---------------------------------------|--|
| All Fields                                                                                                    | Displayed Fields                      |  |
| <u>A</u> dd >>                                                                                                    | <u>Remove</u> <u>Clear all fields</u> |  |
| Title ID<br>Title<br>Start Date<br>Soundfile Name<br>Record Date<br>Last Modified<br>Kill Date<br>Item Code<br>Intro Time<br>Duration<br>Client<br>Author<br>Artice | 0/S 10<br>Title 20<br>Duration 10     |  |
| Version                                                                                                    | 0                                     |  |
| Title Type                                                                                                    | Up Down                               |  |
|                                                                                                    | OK Cancel                             |  |

3. To add fields to the Displayed Fields window select the desired field from the left "All Fields"

window and click the Add>> button in the upper left corner of the Displayed Fields selector window. (In the example below, "Record Date" is selected and added to the Displayed Fields).

| Displayed Fields                                                                                                    | ×                                                   |
|----------------------------------------------------------------------------------------------------|-----------------------------------------------------|
| All Fields                                                                                                    | Displayed Fields                                    |
| Add >>                                                                                                    | <u>R</u> emove <u>C</u> lear all fields             |
| Title ID Title Start Date Soundfile Name Record Date Last Modified Kill Date Item Code Intro Time Duration Client Author Attist | 0/S 10<br>Title 20<br>Duration 10<br>Record Date 10 |
| Version                                                                                                    | 0                                                   |
| Title Type                                                                                                    | <u>Up</u> own                                       |
|                                                                                                    | OK Cancel                                           |

4. If you wish to reorder the listing of the Fields in the Displayed Fields window (thus rearranging them in the BaseBrowser) left click the field you wish to rearrange in the Displayed Field window and click the Up or Down buttons.

| Displayed Fields                                                                                                    | ×                                                   |
|----------------------------------------------------------------------------------------------------|-----------------------------------------------------|
| - All Fields                                                                                                    | Displayed Fields                                    |
| <u>A</u> dd >>                                                                                                    | <u>R</u> emove <u>C</u> lear all fields             |
| Title ID<br>Title<br>Start Date<br>Soundfile Name<br>Record Date<br>Last Modified<br>Kill Date<br>Item Code<br>Intro Time<br>Duration<br>Client<br>Author<br>Artist | 0/S 10<br>Record Date 10<br>Title 20<br>Duration 10 |
| Version Unit Name                                                                                                    | 0                                                   |
| Title Type                                                                                                    | Up <u>D</u> own                                     |
|                                                                                                    | OK Cancel                                           |

5. Click the OK button when you are satisfied with the contents of the Displayed Fields window and its arrangement of fields. After a short moment, the BaseBrowser will display with the fields

selected in the order you require.

| 🚰 BaseBrowser   |                        |                                |          | - D ×    |
|-----------------|------------------------|--------------------------------|----------|----------|
| <u>í 2015 m</u> |                        |                                |          |          |
| 🛛 🚽 🗖 🗖 🗖 🗖     | O Record Date          | Title                          | Duration | <u>▲</u> |
| B-22            | Î.                     |                                |          |          |
|                 | <b>4</b> • 9/25/2001   | 0400 Lamont London Saudi Te    | 03'32.5  |          |
|                 | <b>4</b> • 9/25/2001   | 0504 Iman Ciro Arabic Feed     | 05'37.9  |          |
|                 | 🔩 ● 9/25/2001          | 0513 Mimi Amon Arabic Feed     | 05'25.0  |          |
| B-26            | 🔩 ● 9/25/2001          | 0525 Sopat Phom Pen Khmir F    | 13'17.4  |          |
| B-27            | 🔩 ● 9/25/2001          | 0539 Zawawi Moscot Arabic F    | 02'47.6  |          |
|                 | <b> </b> ≪µ● 9/25/2001 | 0554 Teeple London Attacks A   | 02'58.8  |          |
| B-29            | <b>4</b> ● 9/25/2001   | 0605 Migmar India Tebetian Fe  | 05'50.9  |          |
| B-30            | <b>4</b> • 9/25/2001   | 0626 Farsi Feed / Chahid / Par | 04'41.1  |          |
| B-31            | ● 9/25/2001            | 0633 Assali Jersualam Arabic I | 04'59.6  |          |
|                 | <u>131 № 972572001</u> | 0640 Amon Ciro Arabic Feed     | 07'46 2  |          |